## Eduroam

#### Setup Guide For Windows 7 Laptops

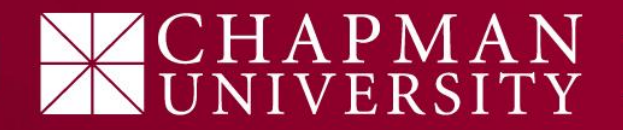

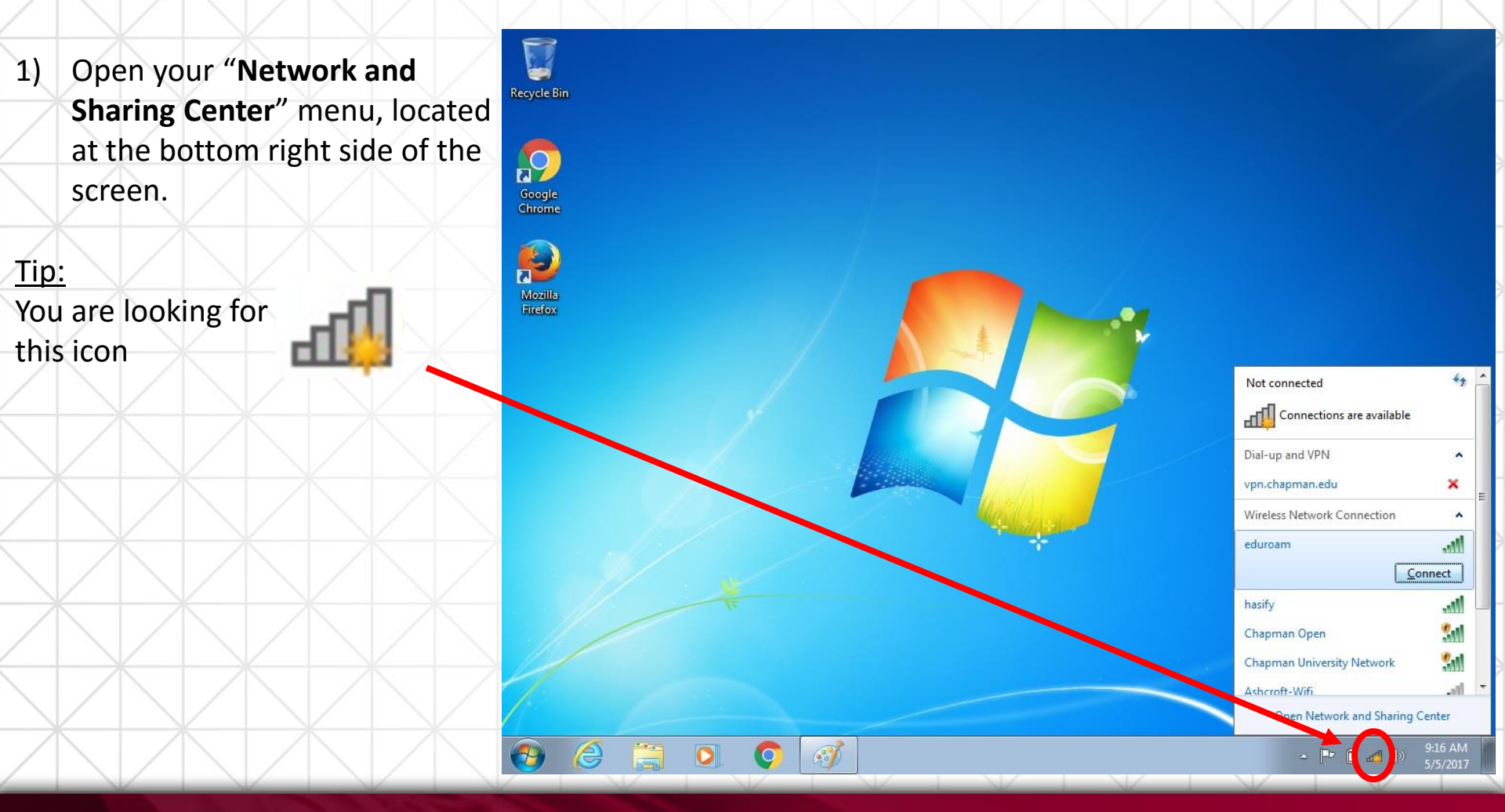

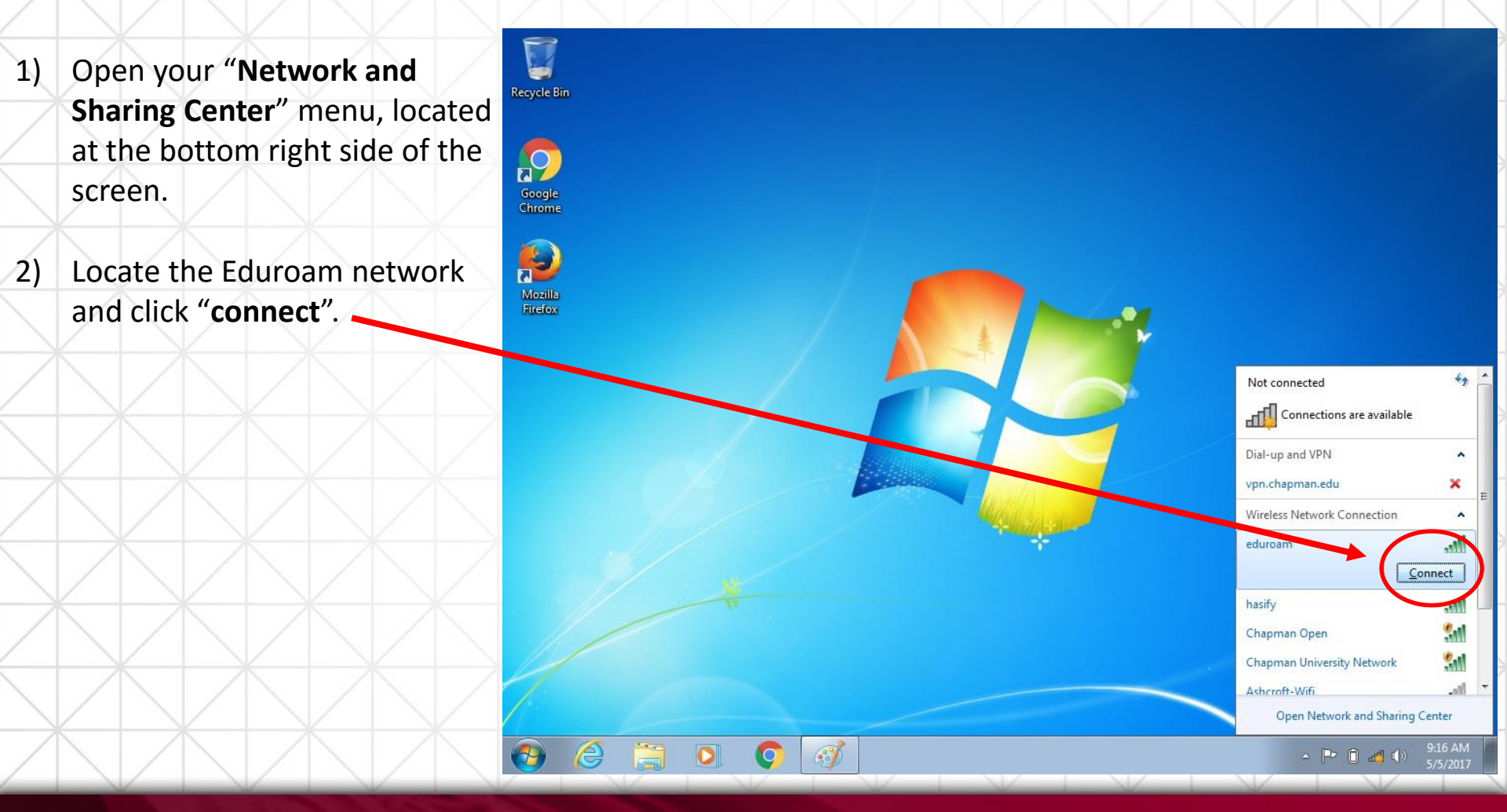

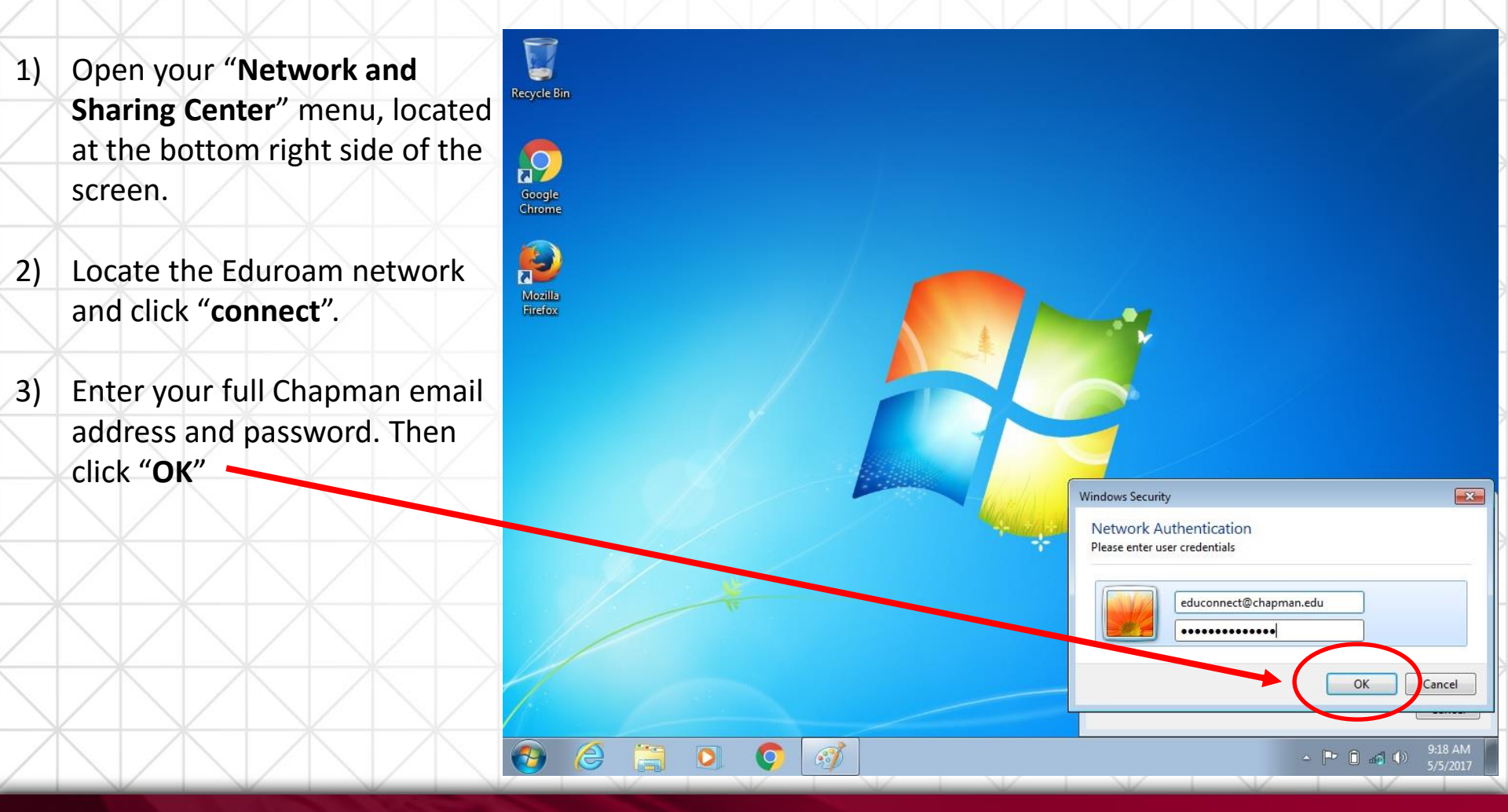

9

Google Chrome

P

Mozilla

e

- Open your "Network and Sharing Center" menu, located at the bottom right side of the screen.
- 2) Locate the Eduroam network and click "connect".
- 3) Enter your full Chapman email address and password. Then click "**OK**"
- You will need to "Trust" the network certificate by clicking on "Connect".
- The warning message is letting you know you are trusting Chapman's authentication server.

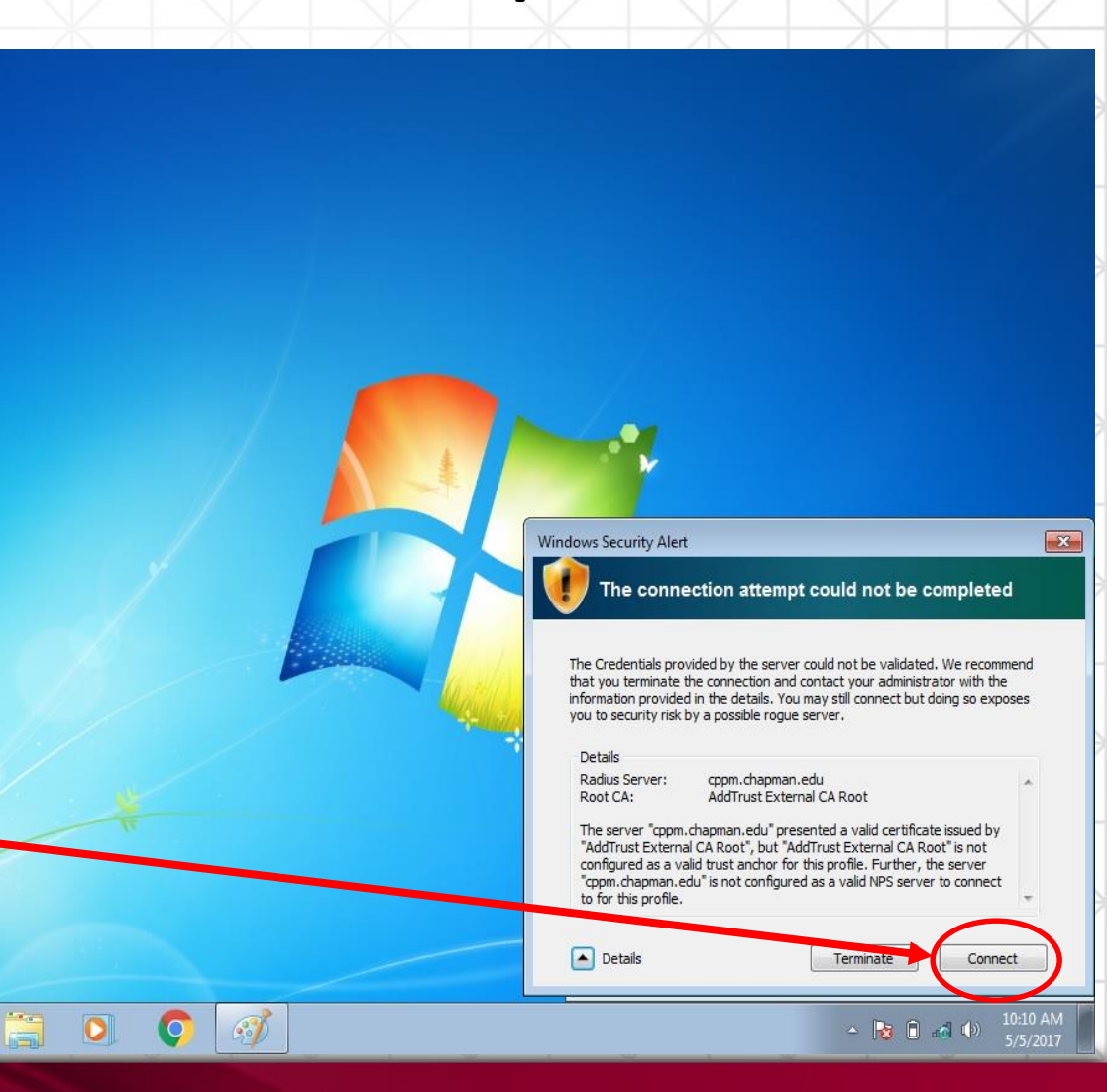

- 1) Open your "Network and Sharing Center" menu, located at the bottom right side of the screen.
- 2) Locate the Eduroam network and click "connect".
- Enter your full Chapman email address and password. Then click "OK"
- You will need to "Trust" the certificate by clicking on
  "Connect" Disregard the warning message.

You should now be connected!

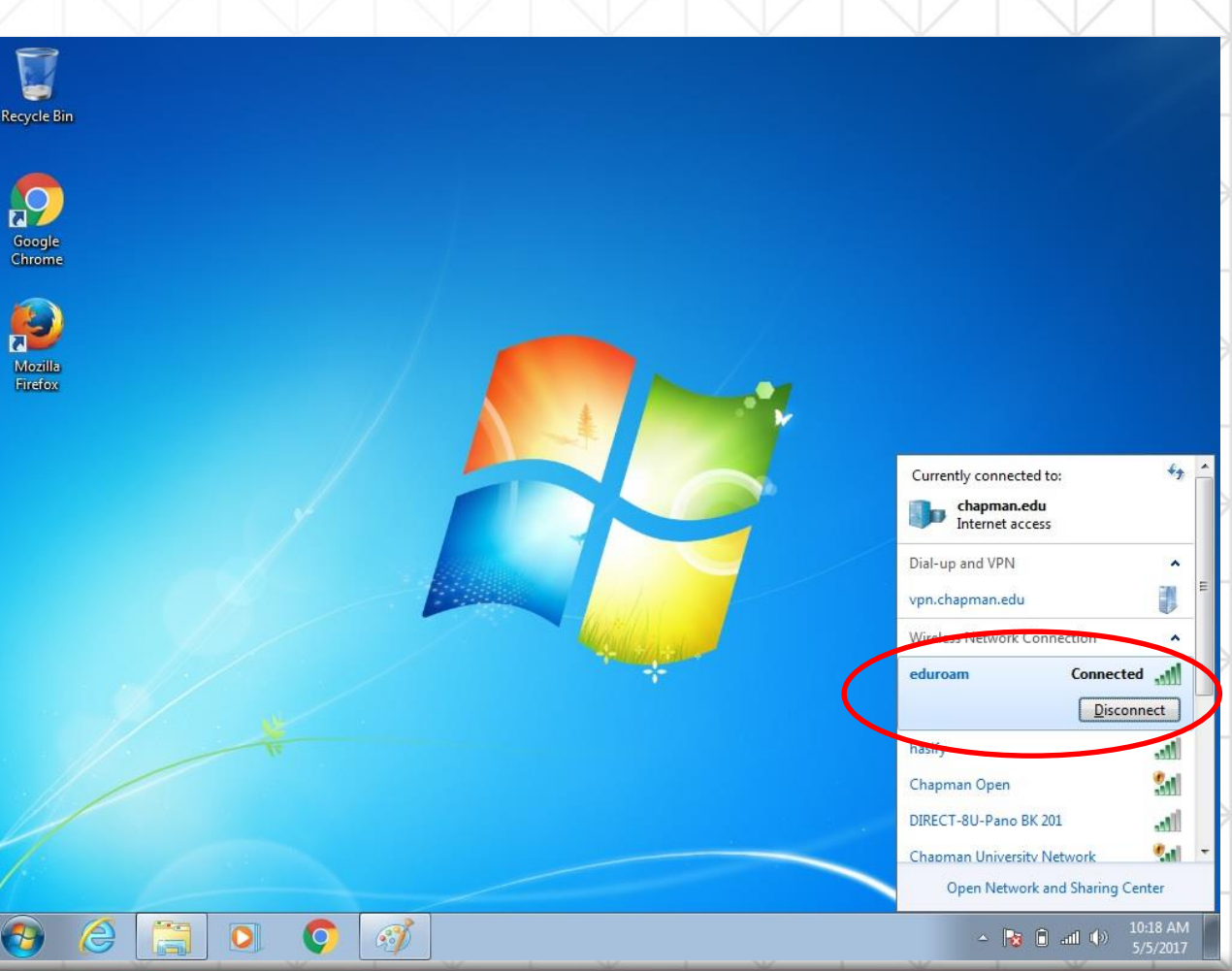